# Pi-STAR・WPSD イメージファイル ダウンロードから SD カード書込みまで

#### Pi-STAR イメージファイルダウンロード <u>https://www.pistar.uk/</u>

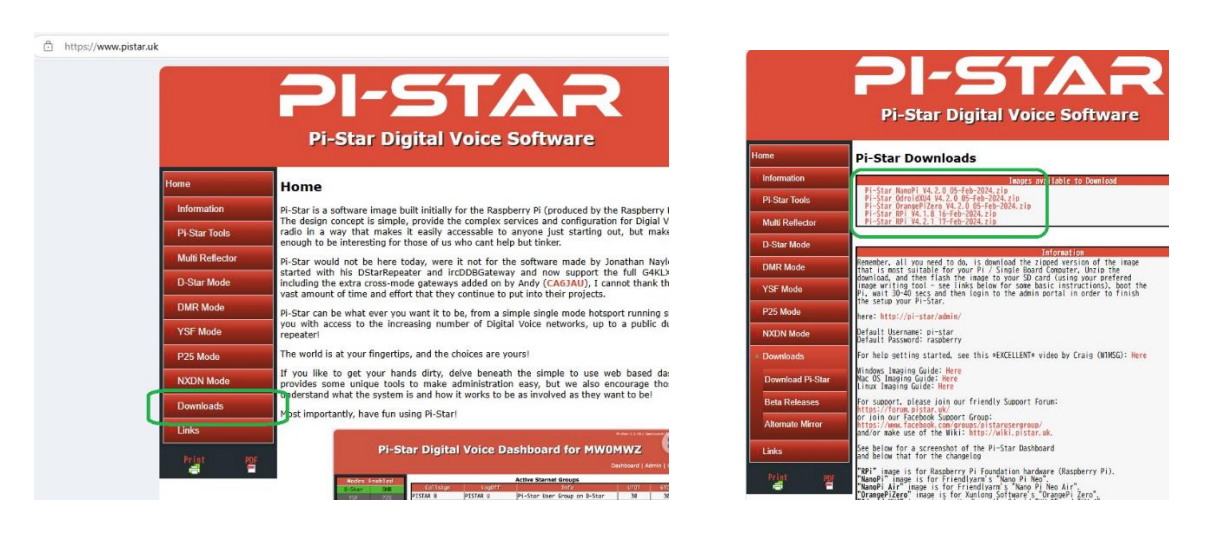

### WPSD イメージファイルダウンロード https://w0chp.radio/wpsd/

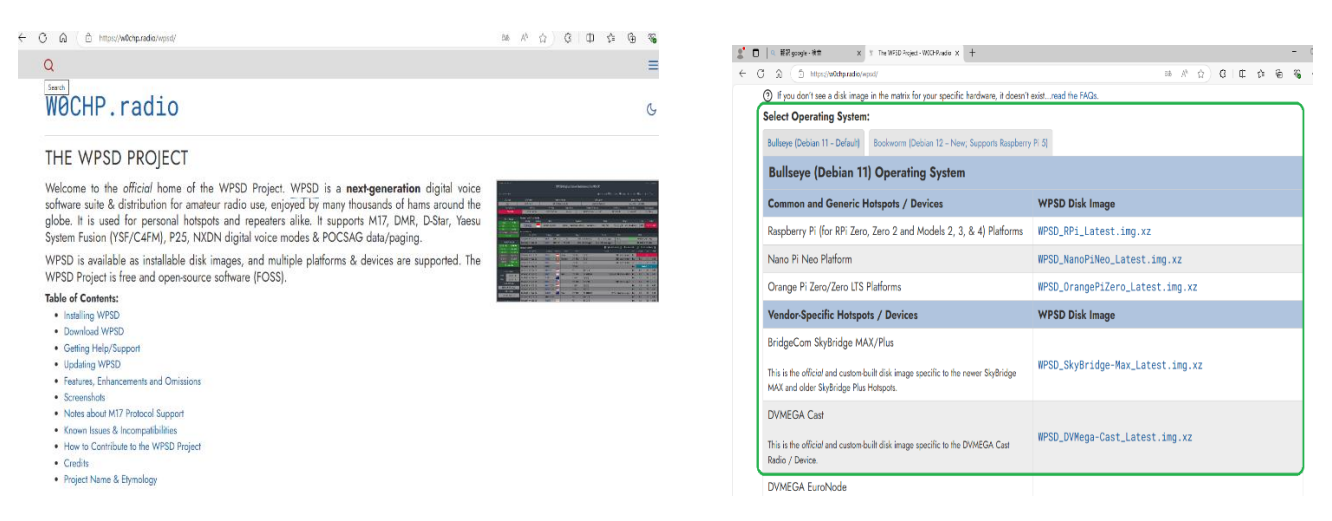

必要なシステムイメージファイルをダウンロードし保存する。

注) pi-star から派生した WPSD 設定方法は pi-star とほとんど同じです。 pi-star より高機能となっています。

## Install Raspberry Pi OS using Raspberry Pi Imager

#### <u>https://www.raspberrypi.com/software/</u>ダウンロード展開する

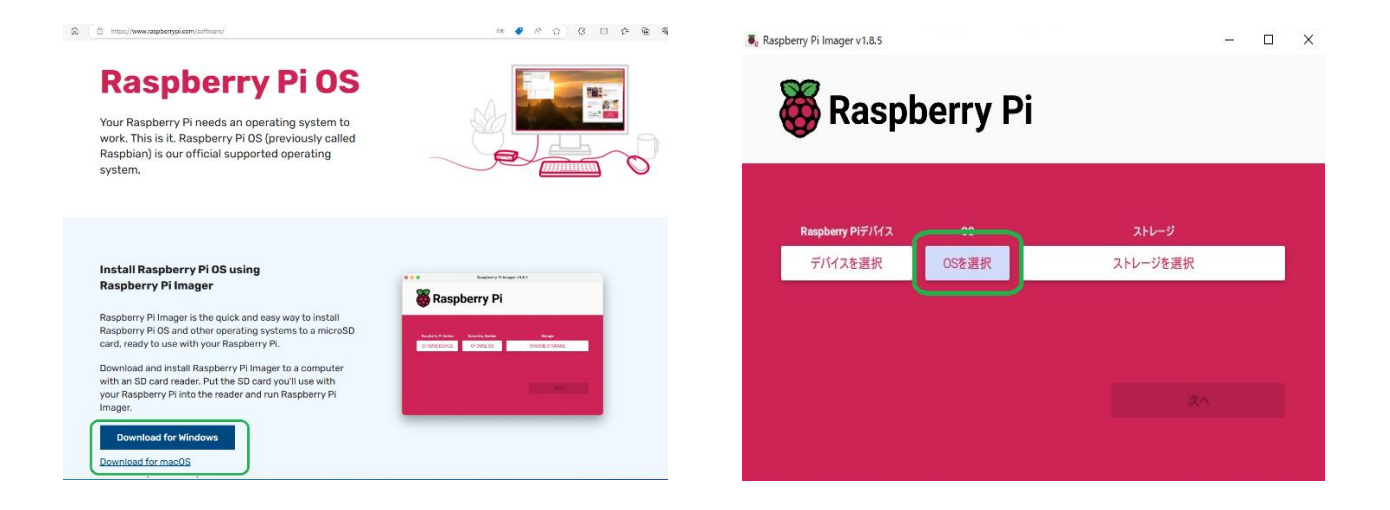

#### イメージファイルを選択する

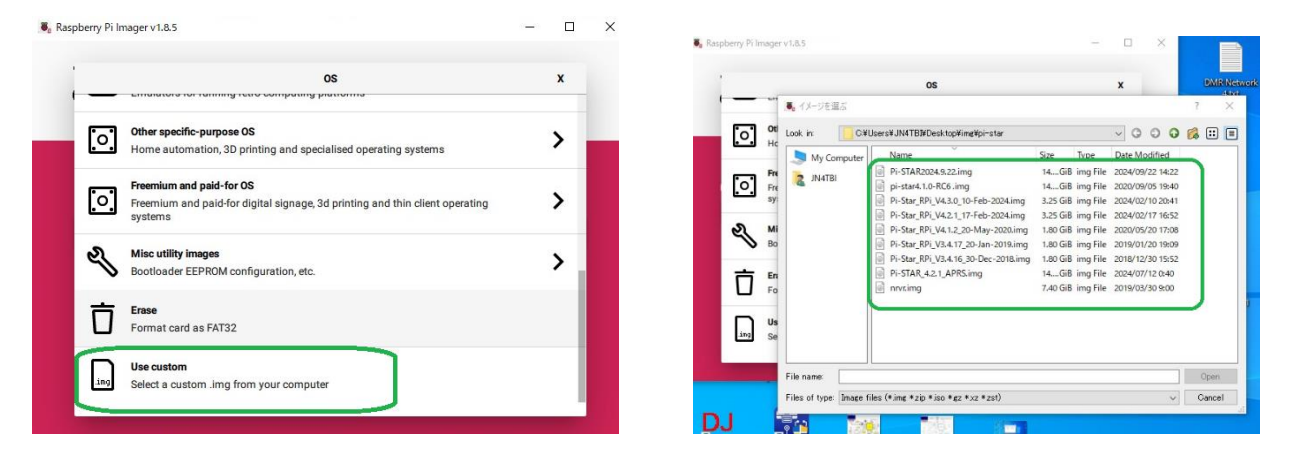

#### SD カードを挿入してストレージを選択

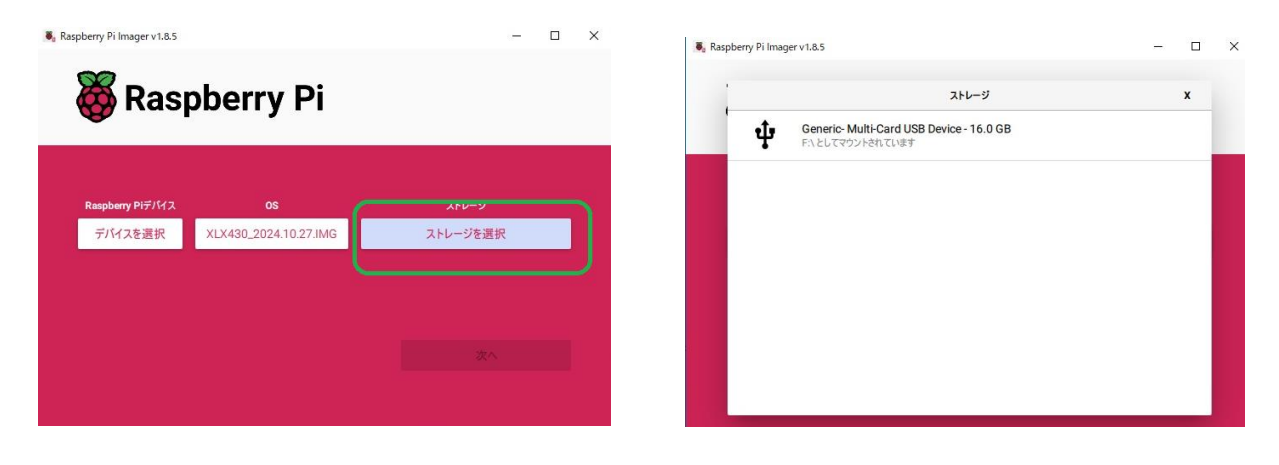

#### Wi-fi などの設定

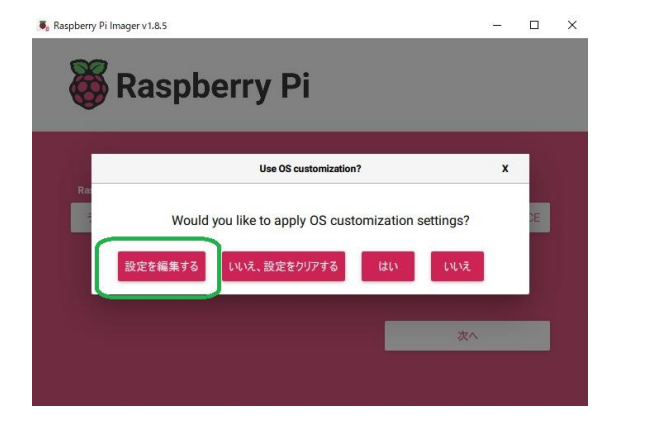

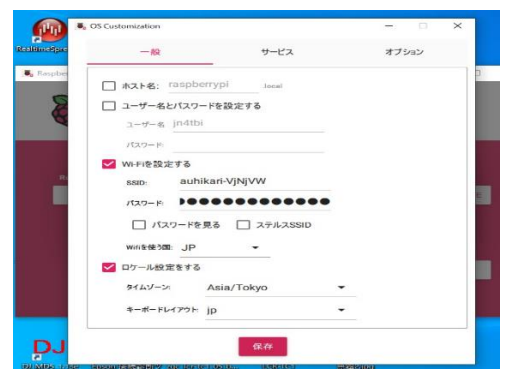

#### SD カード書き込み開始

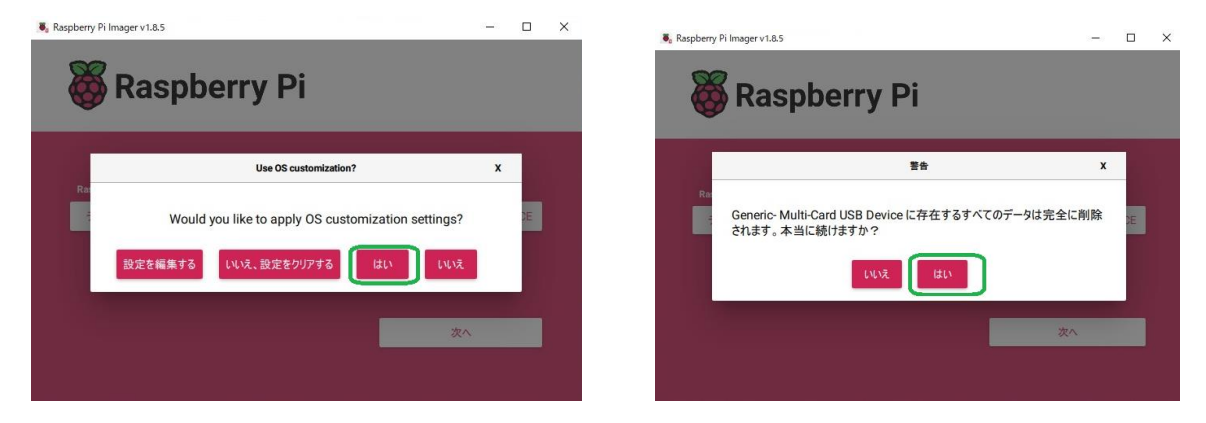

#### 書込み終了

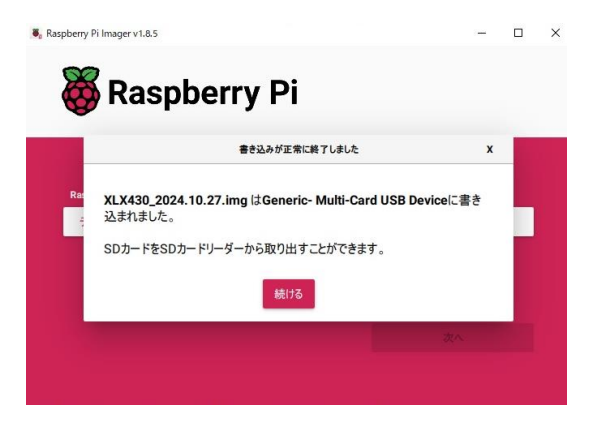

イメージファイル SD カードを raspberry Pi 挿入して各種設定する

Wi-fi 設定しているので起動後 wi-fi につながる

2024.11.5 JN4TBI